Chipintelli Technology Co., Ltd.

# ChipIntelli 启英泰伦

## 文档分类:硬件开发

文档名称: CI-B03GT02S-M B 开发板套件说明

**文档日期:** 2021/02/23

# CI-B03GT02S-M B开发板套件说明

请点击此处下载本文档的PDF版本

#### 概述

CI-B03GT 02S-MB底板(以下简称底板)主要用于模块CI-B03GT 02S的开发调试,通过插针将模块的IO口引出调试,同时板载一颗USB总线的转接芯片CH340G(即图2当中标号31号的位置),实现USB转串口功能,同时板载一颗2路ADC、四线双麦克风接口的音频CODECIC "ES7243E"(即图2当中标号32号的位置),实现双麦+AEC功能。

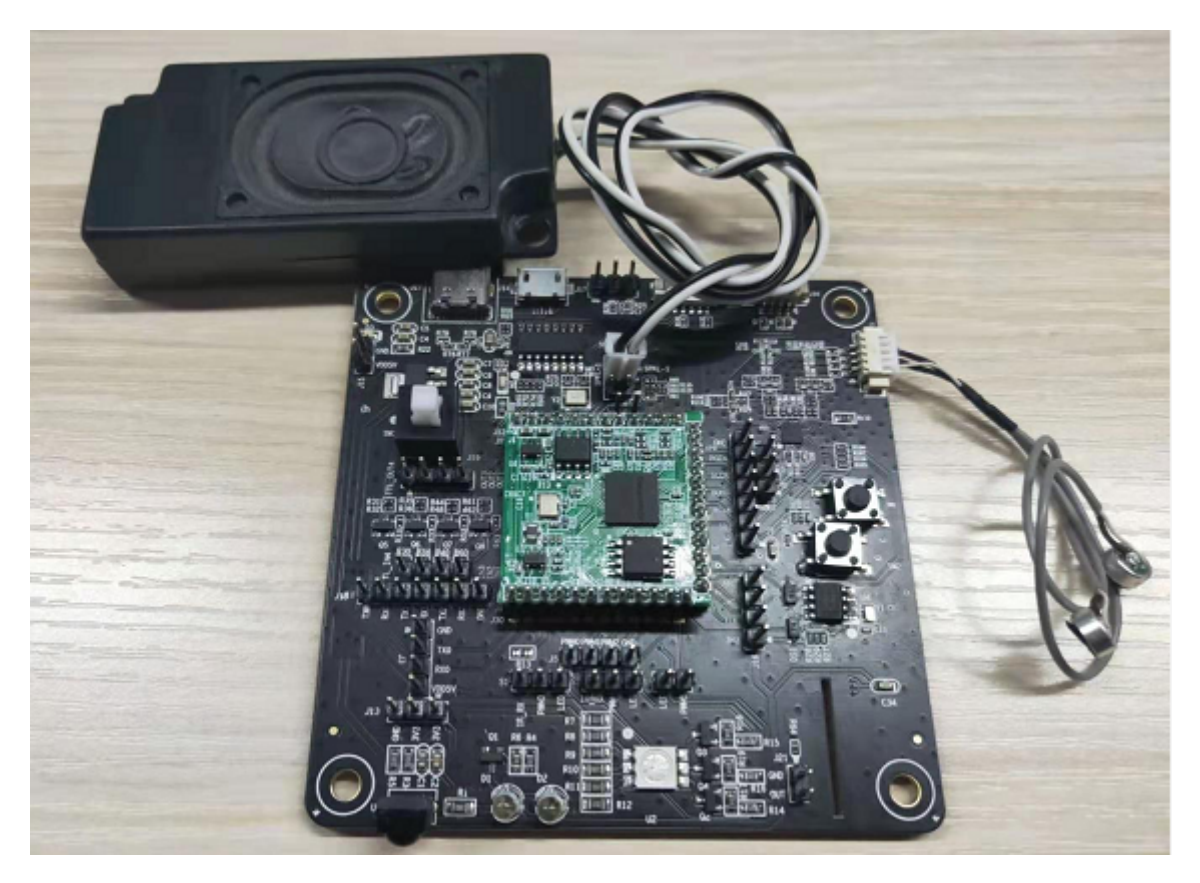

图1 C I-B03GT 02S-M B搭载模块外观图

### 底板主要接口及应用说明

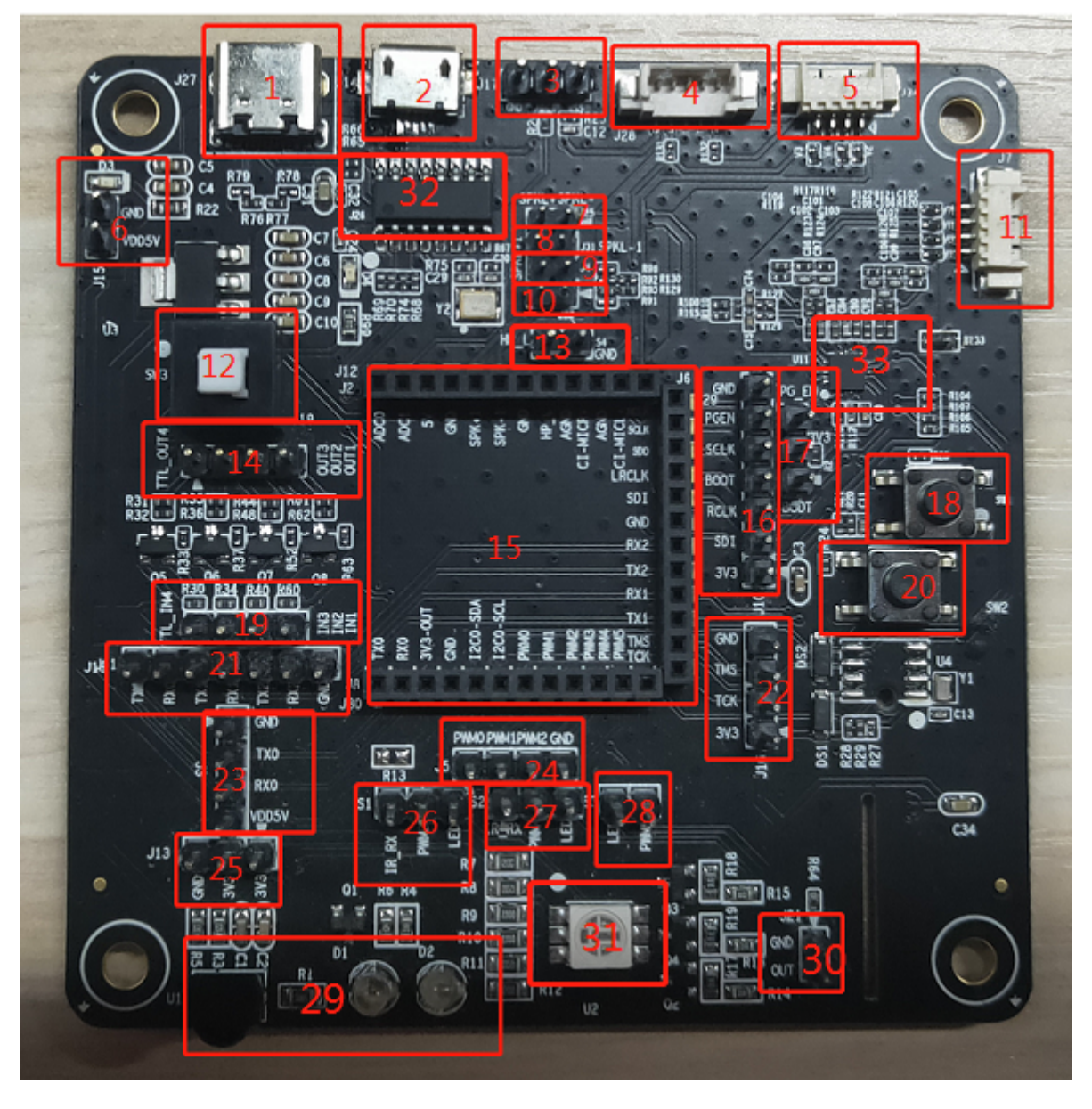

图2 CI-B03GT 02S-M B 接口图

CI-B03GT 02S-M B主要接口的应用说明如表1所示:

表1 接口说明

| 位号  | 接口位置 | 功能&定义                            | 备注说明         |
|-----|------|----------------------------------|--------------|
| J27 | 1    | TYP E-C接口<br>5V 电源输入<br>固件烧录口    | ТҮР Е-СП     |
| J14 | 2    | mi cro-usb接口<br>5V 电源输入<br>固件烧录口 | mi cro-usb接口 |

| 位号   | 接口位置 | 功能&定义                                           | 备注说明                       |
|------|------|-------------------------------------------------|----------------------------|
| J17  | 3    | 3P IN-2.54 排针<br>ADC采样                          | 可以ADC采样小于3.3v模拟信号          |
| J28  | 4    | 5P IN-1.25(立式)<br>麦克风输入接口                       | (预留开发功能)                   |
| J34  | 5    | 4P IN-1.25 (卧式)<br>麦克风输入接口                      | (预留开发功能)                   |
| J15  | 6    | 2P IN-2.54 排针<br>5V 电源输入                        | 5V (5V 供电输入脚)<br>GND (接地脚) |
| J25  | 7    | 2P IN-2.0排针                                     | (预留开发功能)                   |
| J31  | 8    | 2P IN-2.0排针<br>喇叭接口                             | 接8R/2W 或4R/3W 喇叭           |
| J4   | 9    | 2P IN-2.0<br>AEC跳线<br>短接图2当中标号9、10位置可实现<br>回声消除 | 接跳线帽                       |
| J33  | 10   | 2P IN-2.0<br>AEC跳线<br>短接图2当中标号9、10位置可实现<br>回声消除 | 接跳线帽                       |
| J7   | 11   | 4P IN-1.25 (卧式)<br>麦克风输入接口(默认)                  | 双麦克风输入                     |
| SW 3 | 12   | 底板开关按钮                                          | 按下关闭电源<br>弹起接通电源           |
| S4   | 13   | 2P IN-2.54<br>HP _0UT输出接口                       | 可以外接功放                     |
| J19  | 14   | 电平转换输出接口                                        | 5V输出接口                     |

| 位号                                  | 接口位置 | 功能&定义                    | 备注说明                                                                                                    |
|-------------------------------------|------|--------------------------|----------------------------------------------------------------------------------------------------|
| J2<br>J12<br>J6<br>J29<br>J8<br>J30 | 15   | 模块接口                     | 接语音模块                                                                                                    |
| J10                                 | 16   | 7P IN-2.54 排针<br>IIS接口   | GND (接地脚<br>PG_EN (同J1的PG_EN 脚功能一样)<br>SCLK(IIS_SCLK口)<br>BOOT(同J1的BOOT脚功能一样)<br>RCLK(IIS_RCLK口)<br>SDI(IIS_SDI口)<br>3.3V (最大输出50M A) |
| J1                                  | 17   | 3P Ⅳ-2.54 排针<br>烧录调试功能选择 | 3V3上拉与B00T短接,上电进入B00T<br>调试状态<br>3V3上拉与PG_EN短接,上电进入升级<br>请求状态                                                                         |
| SW 1                                | 18   | 扩展按键                     | 触发功能                                                                                                    |
| J18                                 | 19   | 电平转换输入接口                 | 3.3v输入接口                                                                                                    |
| SW 2                                | 20   | 扩展按键                     | 触发功能                                                                                                    |
| J11                                 | 21   | 7P IN-2.54 排针<br>串口接口    | TX0(串口0发送)<br>RX0(串口0接收)<br>TX1(串口1发送)<br>RX1(串口1接收)<br>TX2(串口2发送)<br>RX2(串口2接收)<br>GND                                               |
| J16                                 | 22   | 4P IN-2.54<br>B0 OT调试脚   | GND (接地脚)<br>TM S(JTAG_TCKTM S)<br>TCK(JTAG_TCK)<br>3.3V(最大输出50M A)                                                                   |
| J3                                  | 23   | 4P Ⅳ-2.54<br>备用固件烧录口     | GND (接地脚)<br>TXO(串口O发送)<br>RXO(串口O接收)<br>VDD5V(5V供电输入脚)                                                                               |

CI-B03GT02S-MB 开发板套件说明 -启英泰伦文档中心

| 位号  | 接口位置 | 功能&定义                                | 备注说明                                                       |
|-----|------|--------------------------------------|------------------------------------------------------------|
| J5  | 24   | 4P Ⅳ-2.54<br>扩展功能口                   | PWMO(PWMO接口)、<br>PWM1(PWM1接口)<br>PWM1(PWM1接口)<br>GND (接地脚) |
| J13 | 25   | 3P IN-2.54<br>3.3V 电源输出<br>最大输出50M A | 3.3V, 3.3V, GND                                            |
| S1  | 26   | 3P IN-2.54<br>PW M 3功能选择             | PWM3与IR_TX短接,选用红外发送功<br>能<br>PWM3与LED短接,选用LED蓝灯控制<br>功能制功能 |
| S2  | 27   | 3P IN-2.54<br>PW M 4功能选择             | PWM4与IR_RX短接,选用红外接收功<br>能<br>PWM4与LED短接,选用LED绿灯控制<br>功能    |
| S3  | 28   | 2P IN-2.54<br>PW M 5功能选择             | PWM5与LED短接,选用LED红灯控制<br>功能                                 |
| U1  | 29   | 红外发送与接收                              | 使用此功能需要按位置7、8进行短路选<br>择                                    |
| J21 | 30   | 2P IN-2.54<br>w i?接口                 | w i?输出接口                                                   |
| U 2 | 31   | LED 三色灯                              | 使用此功能需要按位置<br>26、27、28进行短路选择                               |
| J26 | 32   | USB 转串口工具                            | 模块电源开通将通过该工具进行升级或<br>者打印                                   |
| U11 | 33   | 7243e 麦克风输入CODEC                     | 双麦克风输入接口                                                   |

详细的底板的原理图设计请点击? CI-B03GT 02S-M B原理图设计进行查看。

## 应用实例

下面通过一个CI-B03GT 02S 模块板烧录标准固件,用语音唤醒并用语音控制,开发套件播报反馈声音的实例介绍 本开发板套件的使用。

#### 准备工作

要完成本实例,先要准备材料,清单如表2所示。

| 表2  | 材料清单  |   |
|-----|-------|---|
| 122 | 们们开展于 | - |

| 名称                                   | 说明              | 数量 | 购买方式   |
|--------------------------------------|-----------------|----|--------|
| CI-BO3GT 02S-M B                     | 开发底板            | 1  | ? 样品购买 |
| C I-B03GT 02S                        | 语音模块板           | 1  | ? 样品购买 |
| 双麦克风                                 | 拾音给到语音模块        | 1  | ? 样品购买 |
| 2.0mm 间距喇叭                           | 播报声音            | 1  | ? 样品购买 |
| USB 转串口工具<br>全通TYP E-C连接线<br>(两者选其一) | 连接电脑<br>烧录固件与供电 | 1  | 自购     |
| 跳线帽                                  | 短接插针            | 2  | 自购     |

#### 连接图

开发板套件使用时的一个实物连接图如下图所示:

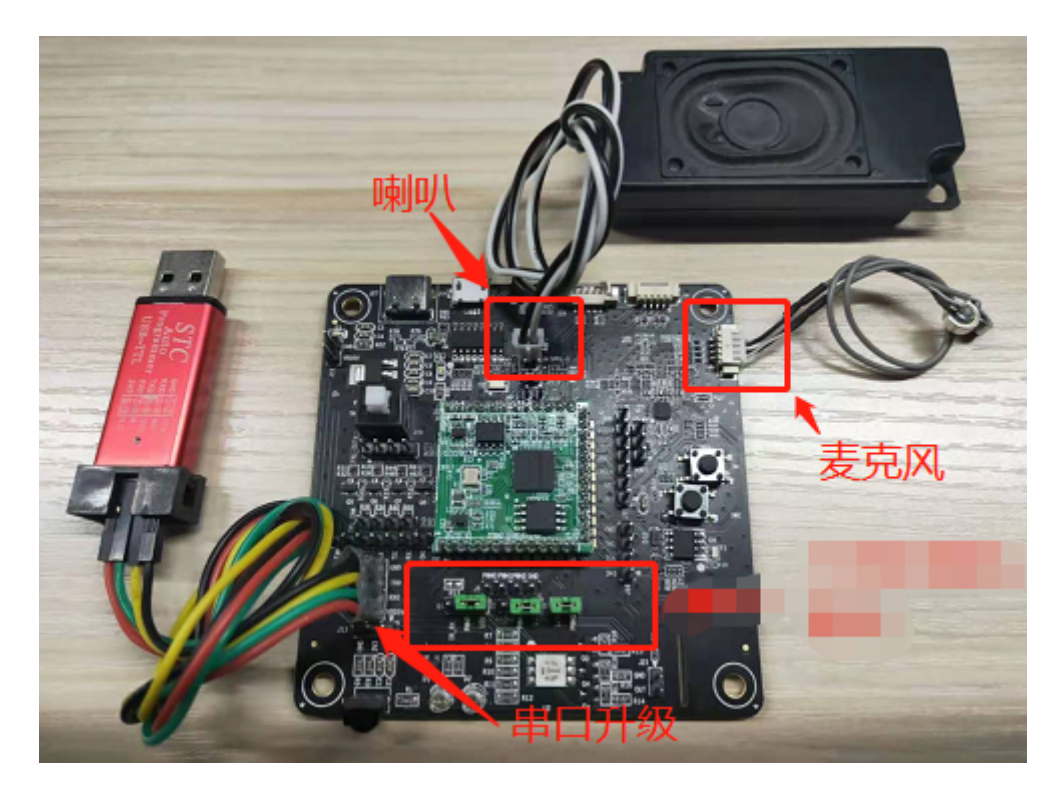

图3 CI-B03GT 02S-M B连接图

连接方法如下:

- 1. 麦克风连接参考图3的示意(注意按丝印MIC+对MIC+、MIC-对MIC-);
- 2. 喇叭连接参考图3的示意置(可不分方向);
- 3. 跳线帽短路上图红色方框位置9和10。

#### 固件烧录和使用

烧录标准固件前需要准备如下物品,列表如下:

表3 烧录物品清单

| 名称                                   | 说明                   | 数量 |
|--------------------------------------|----------------------|----|
| USB 转串口工具<br>全通TYP E-C连接线<br>(两者选其一) | 连接电脑<br>烧录固件与供电      | 1  |
| 麦克风                                  | 双麦克风-4PⅣ<br>拾音给到语音模块 | 1  |
| 喇叭                                   | 2.0mm 间距<br>用于播报语音   | 1  |
| 杜邦线                                  | 用于连接USB 转串口工具和底板     | 4  |

| 名称                | 说明     | 数量 |
|-------------------|--------|----|
| 跳线帽               | 短接插针   | 1  |
| *.bin格式的文件(步骤4产生) | 待烧录的程序 | 1  |

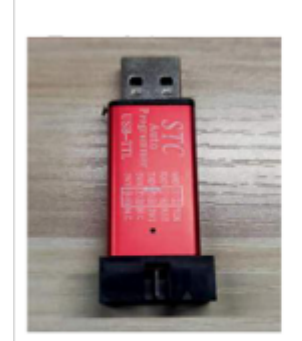

USB 转串口工具

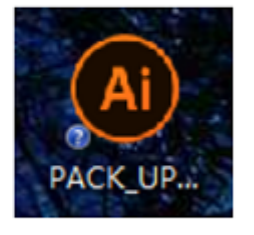

固件烧录工具

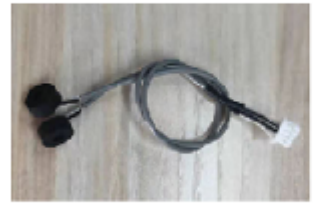

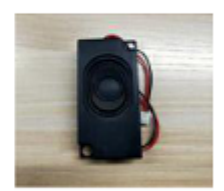

麦克风

喇叭

图4 固件烧录需准备的物品

针对本开发板套件,有两种烧录方式,如下:

• USB 转串口工具烧录

使用USB转串口烧录的用户,在烧录前需要先将USB转串口的电源、地、串口收发引脚分别和底板对应的引脚连接起来(注意USB转串口的RXD和TXD分别对应底板串口0的TXO和RXO),连接方式如下图所示,接着短接底板 PG\_EN和旁边的引脚3.3V上拉,拉高PG\_EN管脚的电平(底板附有丝印,可根据丝印提示查找相关的位置)。烧 录的接线图如下图所示。

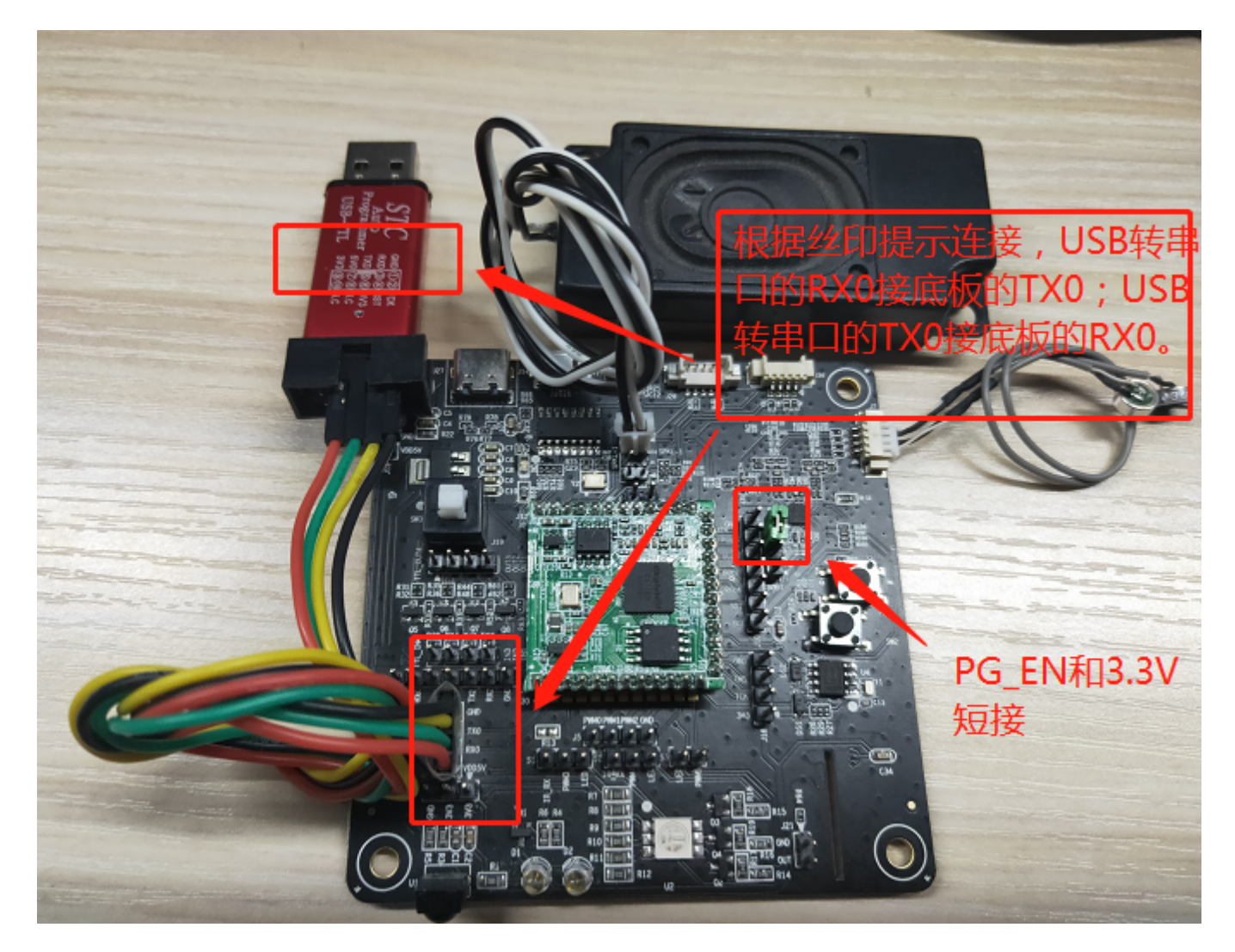

图5 USB 转串口连接图

• TYP E-C连接线烧录

使用TYPE-C连接烧录的用户,在烧录前只需要用TYPE-C连接线将带有模块的底板和电脑连接起来,接着短接底板PG\_EN和旁边的引脚3.3V上拉,拉高PG\_EN管脚的电平(底板附有丝印,可根据丝印提示查找相关的位置)。 打开烧录程序的串口工具助手,在初始页面根据模块的语音芯片选择对应的型号,选择制作好的固件文件,接着 点击固件升级按钮,准备工作就绪后,通过按下底板上的sw3开关按钮(即图2当中标号12的位置)触发即可进 入编程模式。

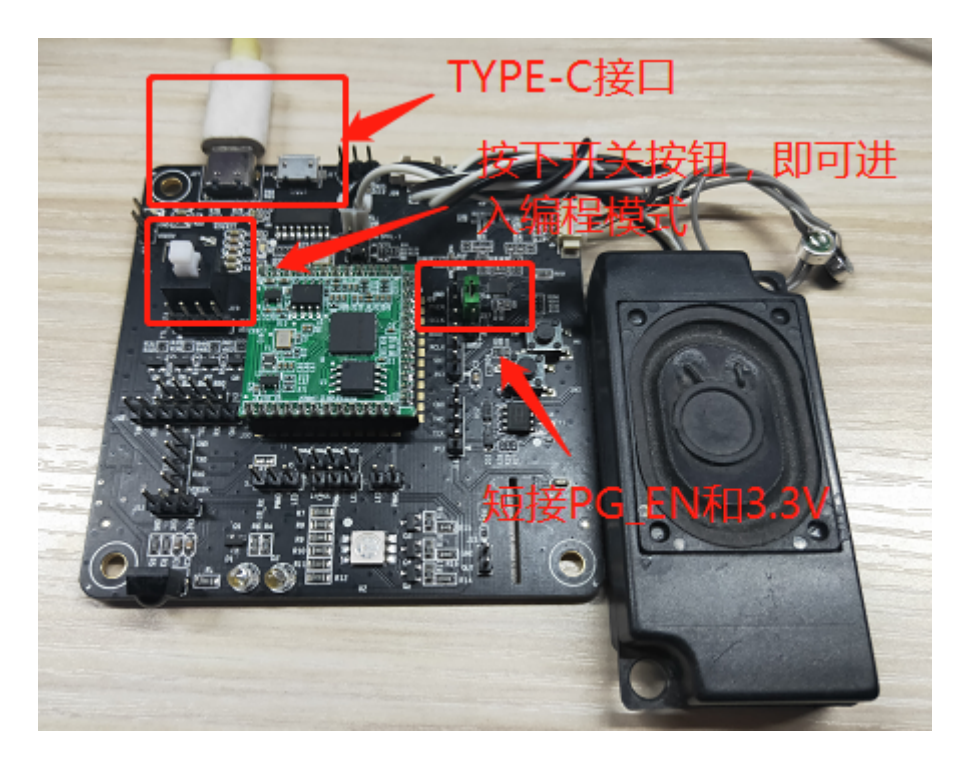

图6 TYP E-C连接图

升级固件具体的操作请参考如下文档:

#### ? 烧录和调试方法

使用时如涉及到软件开发的相关信息,请点击? C 1110X 芯片SD K 进行了解。本实例中所使用的标准固件可以联系我司技术人员获取。

#### 应用中的注意事项

- 1. 底板的供电电压规格为5V ±5%, 供电电源的额定电流需大于800mA, 否则当扬声器工作时可能引起语音模块的供电不足,导致语音模块功能异常;
- 2. 底板及语音模块需在0-85°C温度范围内存储和工作;
- 3. 语音模块通过底板与外接设备相连时, 需确认外接设备与语音模块通讯接口电平的匹配;
- 4. 对底板及语音模块有任何疑问或有特殊应用/开发需求,请咨询我司技术支持人员。